# 使用思科业务控制面板加密证书

# 目标

本文档说明如何获*取加密证*书,将其安装在Cisco Business Dashboard上,以及使用命令行界面 (CLI)设置自动续订。 如果要获得有关管理证书的一般信息,请参阅"Manage Certificates on the Cisco Business Dashboard(在思科业务控制<u>面板上管理证书)"一</u>文。

本文档中描述的流程已在Cisco Business Dashboard 2.2.2版及更高版本中自动执行。有关详细信息 <u>,请参阅《管理指南》的"系统">"管理证</u>书"部分。

## 简介

*让我们使用加密*(Encrypt)是一个证书颁发机构,它使用自动化流程向公众提供免费的域验证(DV)安全套接字层(SSL)证书。*让我们使用加密*提供一种易于访问的机制来获取Web服务器的签名证书,使最终用户确信他们正在访问正确的服务。有关详细信息,请访<u>问"让我们加密"网站</u>。

使用*Cisco Business Dashboard加密证*书非常简单。虽然Cisco Business Dashboard对证书安装有 一些特殊要求,不仅使证书可用于Web服务器,但使用所提供的命令行工具自动执行证书的颁发和 安装仍然可行。本文档的其余部分将介绍颁发证书和自动续订证书的过程。

本文档使用HTTP质询来验证域所有权。这要求从标准端口TCP/80和TCP/443上的Internet可以访问 Dashboard Web服务器。如果Web服务器无法从Internet访问,请考虑改用DNS质询。有关详<u>细信</u> <u>息,请参阅使用DNS加密思科业务控制</u>面板。

#### 第1步

第一步是获取<u>使用ACME协议证书的软件</u>。在本示例中,我们使用<u>certbot</u>客户端,但有许多其他选 项可用。

#### 步骤 2

要允许证书续订自动化,必须在控制面板上安装certbot客户端。要在控制面板服务器上安装 certbot客户端,请使用以下命令:

请注意,在本文中,蓝色部分是CLI提示和输出,这一点很重要。白文出命令。包括 dashboard.example.com、pnpserver.example.com和user@example.com等绿色命令应替换为适合 您环境的DNS名称。

cbd:~\$sudo apt update cbd:~\$sudo apt install software-properties-common cbd:~\$sudo add-aptrepository ppa:certbot/certbot cbd:~\$sudo apt update cbd:~\$sudo apt install certbot

#### 步骤 3

接下来,需要将控制面板Web服务器设置为托管验证主机名所有权所需的质询文件。为此,我们为 这些文件创建目录并更新Web服务器配置文件。然后,我们重新启动仪表板应用程序,使更改生效 。使用以下命令:

cbd:~\$sudo mkdir /usr/lib/ciscobusiness/dashboard/www/letsencrypt cbd:~\$sudo chmod 755
/usr/lib/ciscobusiness/dashboard/www/letsencrypt cbd:~\$sudo bash -c 'cat >
/var/lib/ciscobusiness/dashboard/nginx/nginx-loc-letsencrypt.conf' << EOF</pre>

```
#certbot/.well known/acme-challenge {
```

root/usr/lib/ciscobusiness/dashboard/www/letsencrypt;

```
}
```

EOF

cbd:~\$ cbd:~\$sudo chown cbd:cbd /var/lib/ciscobusiness/dashboard/nginx/nginx-locletsencrypt.conf cbd:~\$sudo chmod 640 /var/lib/ciscobusiness/dashboard/nginx/nginx-locletsencrypt.conf cbd:~\$cisco-business-dashboard stop cbd:~\$cisco-business-dashboard start

# 步骤 4

#### 使用以下命令请求证书:

cbd:~\$sudo certbot certonly -webroot -w /usr/lib/ciscobusiness/dashboard/www/letsencrypt/ -d
dashboard.example.com -d pnpserver.example.com -deploy-hook "cat /etc/letsencrypt/live/
dashboard.example.com/fullchain.pem /tmp/cbdchain.pem;/usr/bin/cisco-business-dashboard
importcert -t pem -k /etc/letsencrypt/live/dashboard.example.com /privkey.pem -c
/tmp/cbdchain.pem

此命令指示*让加密服务*验证通过连接到每个名称上托管的Web服务而提供的主机名的所有权。这意 味着仪表板Web服务必须可以从Internet访问,并托管在端口80和443上。使用仪表板管理用户界面 (UI)中"系统">"平台设置">"Web服务器"页上的"访问控制"设置可以限制对仪表板应用程序的访问。 有关详细信息,请参阅《思科业务控制面板管理指南》。

命令上的参数是必需的,原因如下:

ceronly 请求证书并下载文件。请勿尝试安装它们。在Cisco Business Dashboard中,证书因此,certbot客户端无法自动安装证书。 —webroot -w... -d dashboard.example.com -d mpserver.example.com — 部署挂接"……" 请求证书并下载文件。请勿尝试安装它们。在Cisco Business Dashboard中,证书因此,certbot客户端无法自动安装证书。 — 所负询文件安装在上面创建的目录中,以便通过控制面板Web服务器访问。 — 动包含在证书中的FQDN。列出的名字将包含在证书的"公用名"字段中,所有名字 pnpserver.<domain>名称是网络即插即用功能在执行DNS发现时使用的特殊名称 使用cisco-business-dashboard命令行实用程序获取从*Let's Encrypt*服务收到的私 同的方式将其加载到控制面板应用中。 错定证书链的根证书也会添加到此处的证书文件中。使用网络即插即用部署的某

### 步骤 5

#### 按照certbot客户端生成的说明完成创建证书的过程:

cbd:~\$sudo certbot certonly -webroot -w /usr/lib/ciscobusiness/dashboard/www/letsencrypt/ -d
dashboard.example.com -d pnpserver.example.com -deploy-hook "cat /etc/letsencrypt/live/
dashboard.example.com/fullchain.pem /tmp/cbdchain.pem;/usr/bin/cisco-business-dashboard
importcert -t pem -k /etc/letsencrypt/live/dashboard.example.com /privkey.pem -c
/tmp/cbdchain.pem"
/var/log/letsencrypt/letsencrypt.log
webroot

#### 步骤 6

#### 输入电子邮件地址或C以取消。

("c"

):user@example.com

#### 输入A同意或C取消。

------

https://letsencrypt.org/documents/LE-SA-v1.2-November-15-2017.pdf ACME

https://acme-v02.api.letsencrypt.org/directory

(A)gree/(C)ancel:A

#### 步骤 8

#### 输入Y表示是,N表示否。

Foundation"" Certbot

(Y)es/(N)o:Y

#### 步骤 9

证书已颁发,可在文件系统中的/etc/letsencrypt/live子目录中找到:

```
dashboard.example.comhttp-01
pnpserver.example.comhttp-01
webroot/usr/lib/ciscobusiness/dashboard/www/letsencrypt
.....
```

```
deploy-hookcat /etc/letsencrypt/live/dashboard.example.com/fullchain.pem
/etc/ssl/certs/DST_Root_CA_X3.pem > /tmp/cbdchain.pem;/usr/bin/cisco-business-dashboard
importcert -t pem -k /etc/letsencrypt/live/dashboard.example-com/privkey.pem -c
/tmp/cbdchain.pem
```

- Congratulations!
/etc/letsencrypt/live/dashboard.example.com/fullchain.pem

```
/etc/letsencrypt/live/dashboard.example.com/privkey.pem
2020-10-29
certbot
**
"certbot renew"
- Certbot
/etc/letsencrypt
```

Certbot

- Certbot
ISRG/https://letsencrypt.org/donate
EFFhttps://eff.org/donate-le

cbd:~\$ sudo ls /etc/letsencrypt/live/dashboard.example.com /cert.pem chain.pem fullchain.pem privkey.pem README cbd:~\$

包含证书的目录具有受限权限,因此只有根用户才能查看文件。特别是privkey.pem文件是敏感文件 ,对此文件的访问应仅限授权人员访问。

#### 步骤 10

控制面板现在应使用新证书运行。如果在地址栏中输入创建证书时指定的任何名称,在Web浏览器 中打开控制面板用户界面(UI),则Web浏览器应指示连接受信任且安全。

请注意,"让加密"颁发的证书的生存期相对较短 — 当前为90天。Ubuntu Linux的certbot软件包配置 为每天两次检查证书的有效性,如果证书即将到期,则续订证书,因此无需执行任何操作使证书保 持最新。要验证定期检查是否正确进行,请在最初创建证书后至少等待12小时,然后检查certbot日 志文件中是否有类似以下消息: cbd:~\$ sudo tail /var/log/letsencrypt/letsencrypt.log 2020-07-31 16:50:52,783:DEBUG:certbot.main:certbot0.31.0 2020-07-31 16:50:52,784:DEBUG:certbot.main['-g'] 2020-07-31 16:50:52,785:DEBUG:certbot.main (PluginEntryPoint#manual PluginEntryPoint#nullPluginEntryPoint#standalonePluginEntryPoint#webroot) 2020-07-31 16:50:52,793:DEBUG:certbot.log30 2020-07-31 16:50:52,793:INFO:certbot.log /var/log/letsencrypt/letsencrypt.log 2020-07-31 16:50:52,802:DEBUG:certbot.plugins.selection: <certbot.cli (0x7f1152969240>) (\_D) <certbot.cli (0x7f1152969240>)(\_D) 2020-07-31 16:50:52,811:INFO:certbot.renewal 2020-07-31 16:50:52,812:DEBUG:certbot.plugins.selection webrootinstaller none 2020-07-31 16:50:52,812:DEBUG:certbot.renewal

证书到期日期在30天内经过足够时间后,certbot客户端将更新证书并自动将更新后的证书应用到控 制面板应用程序。

有关使用certbot客户端的详细信息,请参阅<u>certbot文档页</u>。